如何從【校外】看學校的【電子書】,有兩種方式,說明如下: 一、路徑:德光首頁→行政團隊→圖書館→電子圖書館(電子書)

二、用【桌機】or【筆電】的校外登入方式

| APP開這数體<br>iRead eBooks                                 | <u> </u>                                    | G企業永續支         | 品作 |                                                                                                    |
|---------------------------------------------------------|---------------------------------------------|----------------|----|----------------------------------------------------------------------------------------------------|
|                                                         |                                             | 24<br>](ji: 22 | 3. | 請選擇您的圖書館<br>若您找不到所屬單位,代表您的圖書館尚未跟華<br>介接帳密,您無法以圖書館帳密登入,請註冊個<br>會員後使用!<br>您選擇的單位:天主教德光中學<br>傳光<br>優光<br>政時選擇單位解型 |
| 6                                                       |                                             |                |    | 高中職<br>並調選擇單位所醫地區<br>台灣南部<br>天主教德光中學                                                                           |
| <b>登入圖書館帳號</b><br>請輸入 天主教徳光中學 希照師<br>報號: 1090001<br>密碼: | ×<br><sup>國靈碼,以朝定電子書使用權限,</sup><br>學生帳號:學號, | 密碼:學號          | ]  | 催認                                                                                                    |
|                                                         |                                             | :              |    |                                                                                                    |

| 圖書館全部書籍▼ | l          | <ul> <li>熱門關鍵字:金字澄、天下文化、張臺媽、果美</li> <li>全部欄位 </li> <li>全部欄位 </li> </ul> | 出版<br>查詢 |
|----------|------------|-------------------------------------------------------------------------|----------|
| 😥 德光高中 🛞 | 長榮大學贊助300本 | ■ 施見 央心画音路 区内10元47 図線4A歴 条歴中义<br>天主教徳光中學 13                             | 您好       |
|          |            | 善總督 耳仰周萎缩 使用说的 閉讀軟體 繁體中文 🦷                                              |          |

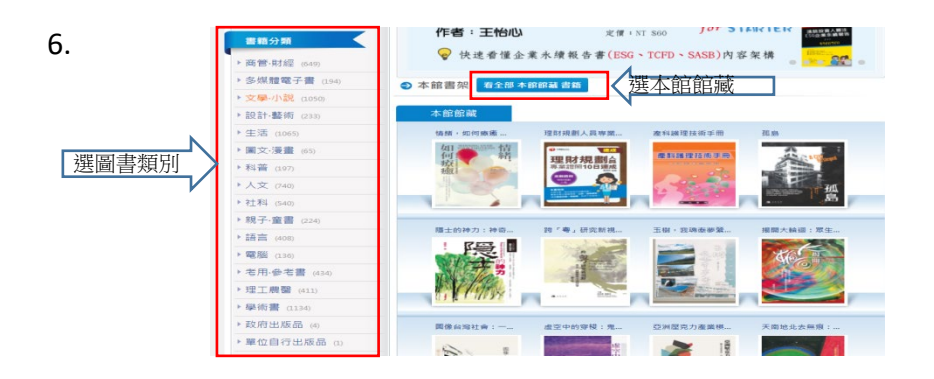

三、用行動載具閱讀(手機、平板)

as dfghjkl

☆ z x c v b n m ⊗

?123 , ⊕ QWERTY . →

≡ □ ⊲

1.先下載【Airiti Reader】APP 2. 進入【Airiti Reader】 3.選擇【天主教德光中學】 選【圖書館帳號】 18:51 🕲 N -0- 15 11 11 00 18:53 🐠 ← airti Q & 歡迎使用Airiti Reader 4.0+★ 4.5+★ 編輯精選 付费的 歡迎使用Airiti Reader 個人會員 您是不是要查: airiti Airiti Reader Airiti 華藝數位 - 田書共參考資源 ▶ 更新 iLib Reader 國資圖電子書 National Library of Public Info 3.4 \* 回 1萬+ . HyRead 電子書 - 立即借圖書館小說.. Hymeb Technology 波明科技 3.4★ 図 10萬+ 🛐 iRead eBooks Q 天主教德光中學 AirReceiverLite felix.long · 影音播放與編輯 3.3\* 田 50羅+ 🕒 airiti Library 確定 AirBuddy Dipendu Saha · 影音播放具编辑 3.4 \* 回 10篇+ SYMSKAN 找不到您所屬的圖書館? TruAirPlay Airplay Receiver Tru App · 音祭與音效 3.1 \* 田 5萬+ 別擔心!您的單位只是未跟華藝介接帳密。 請切換到個人會員頁籤,註冊/登入個人會員後開始使用 ■ 電子書
 期刊
 ■ 崩文 AirScreen - AirPla Ionitech - 娯楽 3.4★ 同 100減+ 我該用哪種帳號登入? 5. 6. 8:54 @ 4. 18:53 😐 圖書館 圖書館帳號登入 推薦 商管·財經 文學·小說 設計·藝術 生活 燈海尋星 綁定電子書權限 最新上架 借問 置書館 天主教 德光中學 請輸入 天主教德光中學 帳號與密碼,以鄉定電子書 使用權限。 目前可用数1 借関天数1 管蔵数1 1090001 H 學生帳號:學號,密碼:學號 H T ..... 教職員:薪資號,密碼:薪資號 锈海灵星 澳門粤華中學家 長教師會成立與. **,** 線上看 借閱書籍 登入 書籍資訊 作者: 鏏而(著) 1 2 3 4 5 6 7 8 9 0 書籍分類: 華文現代文學 出版社: 澳門文化公所 出版日期: 2021 qwertyuiop

Q 搜尋

**美** 通知

**血** 回書館

会設定

書籍簡介

《燈海導星》故事墨編著一名天才自閉症兒童的自殺案 件,任教老師被指控性侵、堅持信念的社工毅然離開趨 制、無法投受教育工作的幼兒教師轉當住工作者...通過 一環角色的迷く掙扎、以及民族人意思在就而急遽發展 中,有關銀情、愛情的衝擊,以及特殊兒童的數育問題。

N - O 122 11 00